شـرح كيفية البحث عن القنوات بتردد واحد لأجهزة

ECHOLINK BRAVO ECHOLINK BRAVO MINI ECHOLINK BRAVO BT ECHOLINK BRAVO MAX

1) إضغط على زر **` Menu**` الخاص بريموت كونترول لدخول إلى الواجهة الرئيسية للجهاز

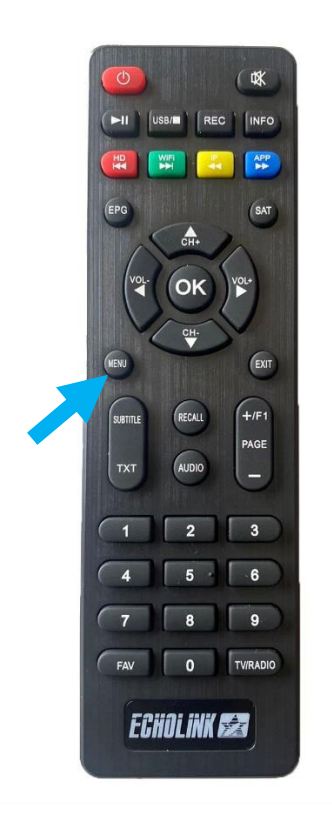

## 2) إضغط على `**Installation**

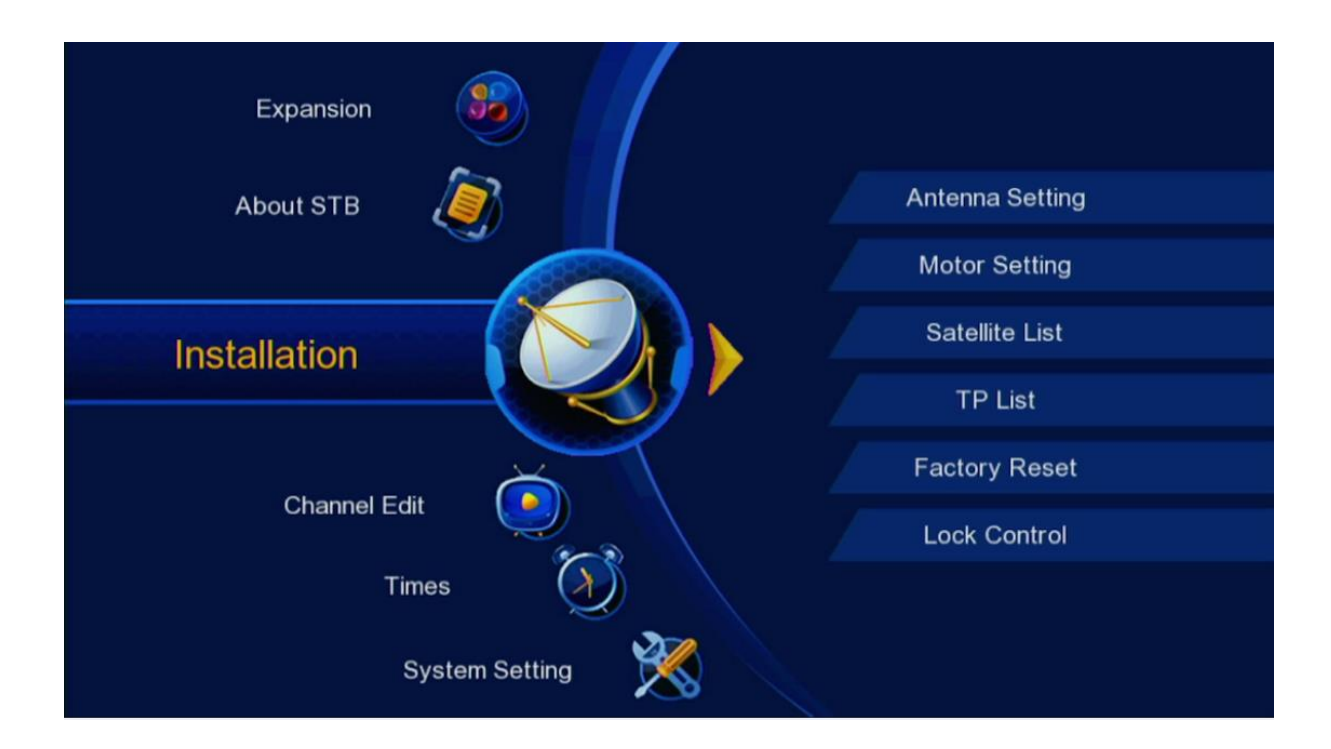

# 3) أدخل إلى `**Antenne Setting**

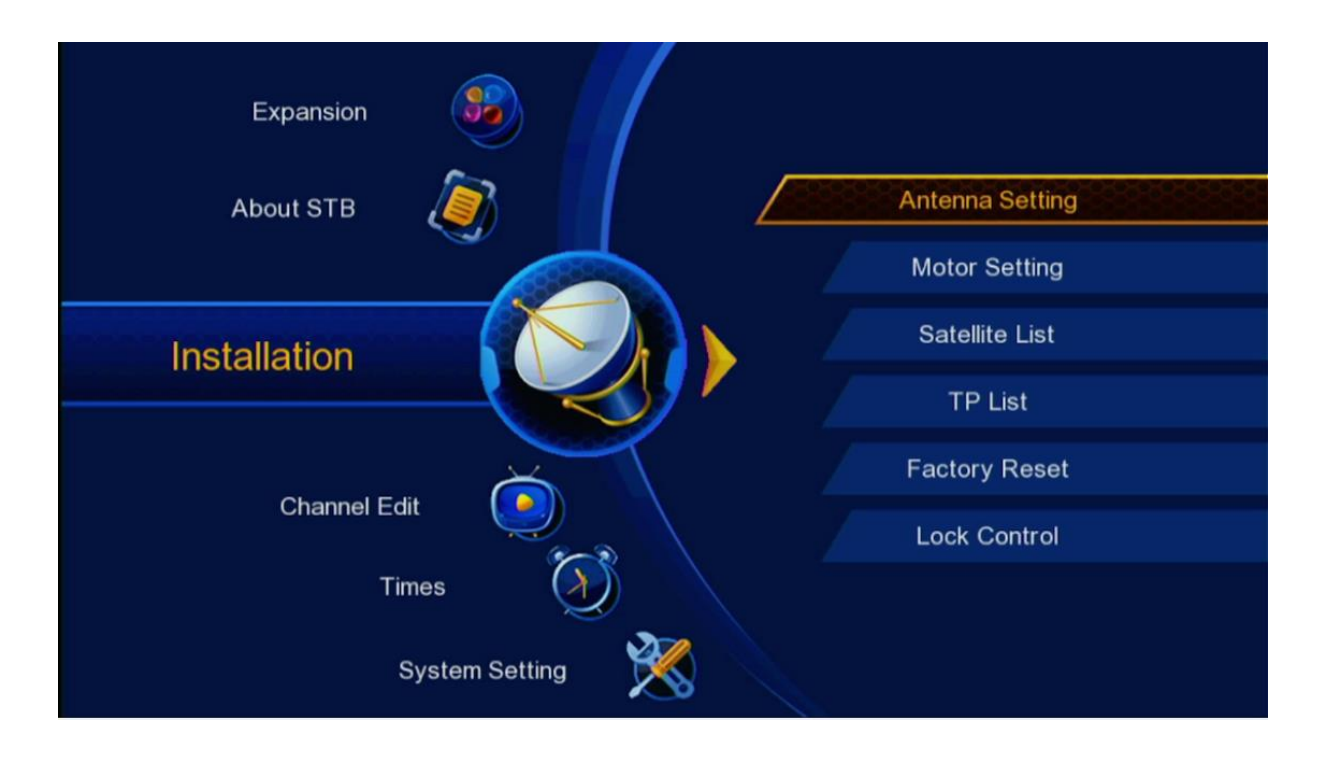

#### 4) حدد القمر الدي تريد تم إختر مدخل LNB الخاص بالقمر إد كنت تتوفر على سويتش

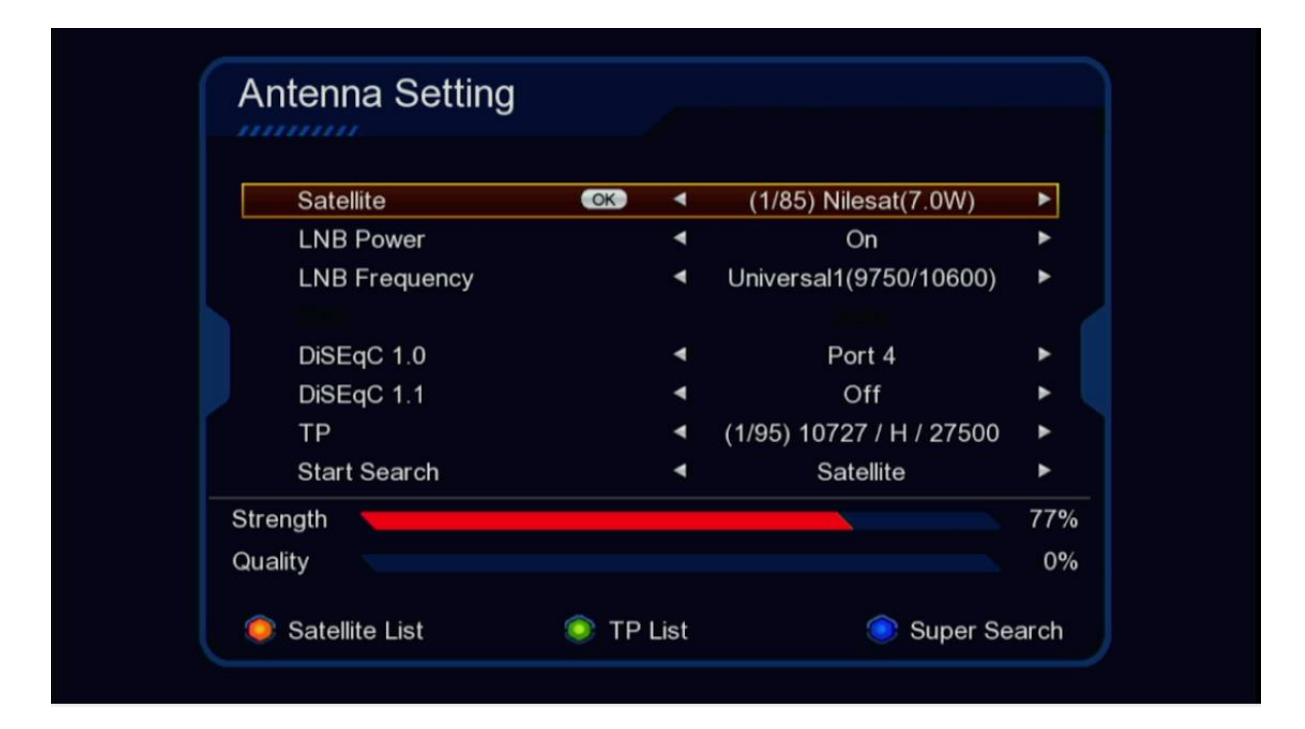

| Antenna Setting  |           |                          |      |
|------------------|-----------|--------------------------|------|
|                  |           |                          |      |
| Satellite        | ۲         | (1/85) Nilesat(7.0W)     | •    |
| LNB Power        | ٩         | On                       | •    |
| LNB Frequency    | ٠         | Universal1(9750/10600)   | •    |
|                  |           |                          |      |
| DiSEqC 1.0       | OK <      | Port 4                   | •    |
| DiSEqC 1.1       | •         | Off                      | •    |
| TP               | ۲         | (1/95) 10727 / H / 27500 | •    |
| Start Search     | ۲         | Satellite                | •    |
| Strength         |           |                          | 82%  |
| Quality          |           |                          | 75%  |
|                  |           |                          |      |
| 🥏 Satellite List | 💿 TP List | 💿 Super Se               | arch |

## 5) إضغط على **'TP LIST'** و دلك بالضغط على الزر الاخضر بالريموت كونترول لإظهار الترددات

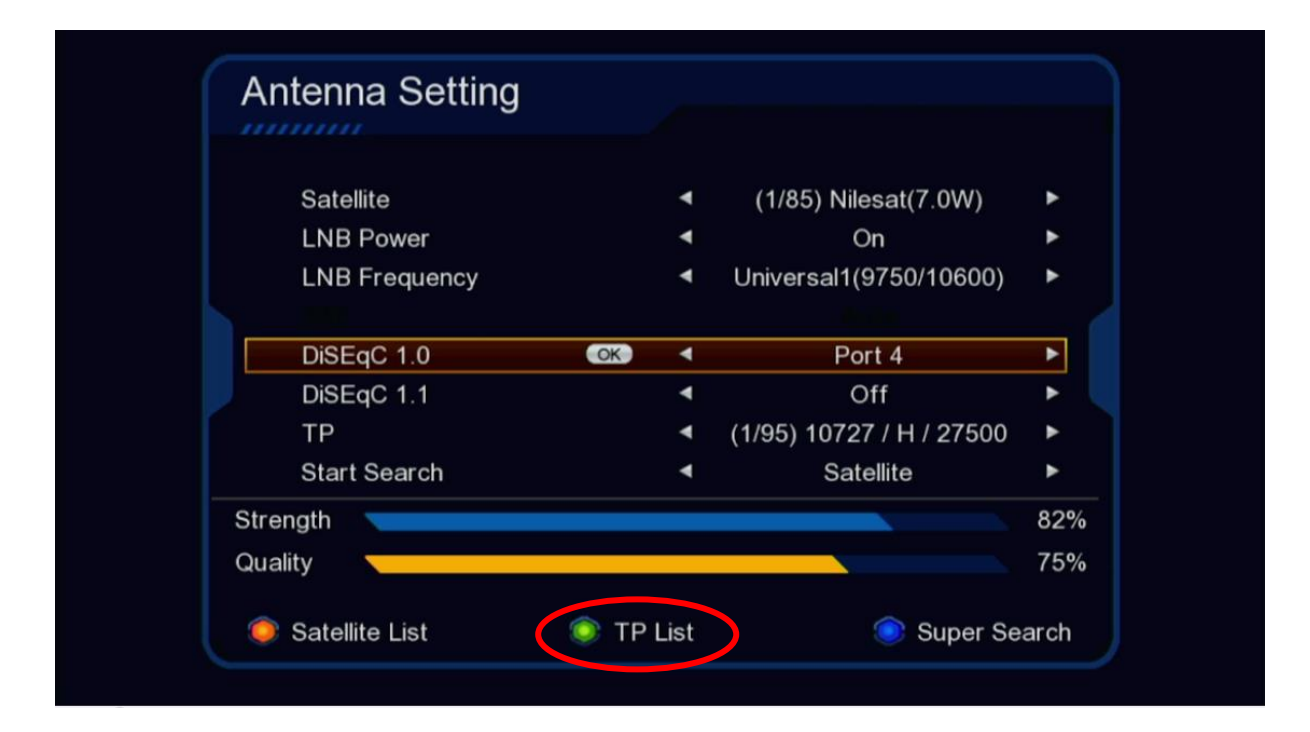

## 6) إختر التردد الدي تريد ، إد لم تجده إضغط على الزر الاخضر لإضافة تردد جديد .

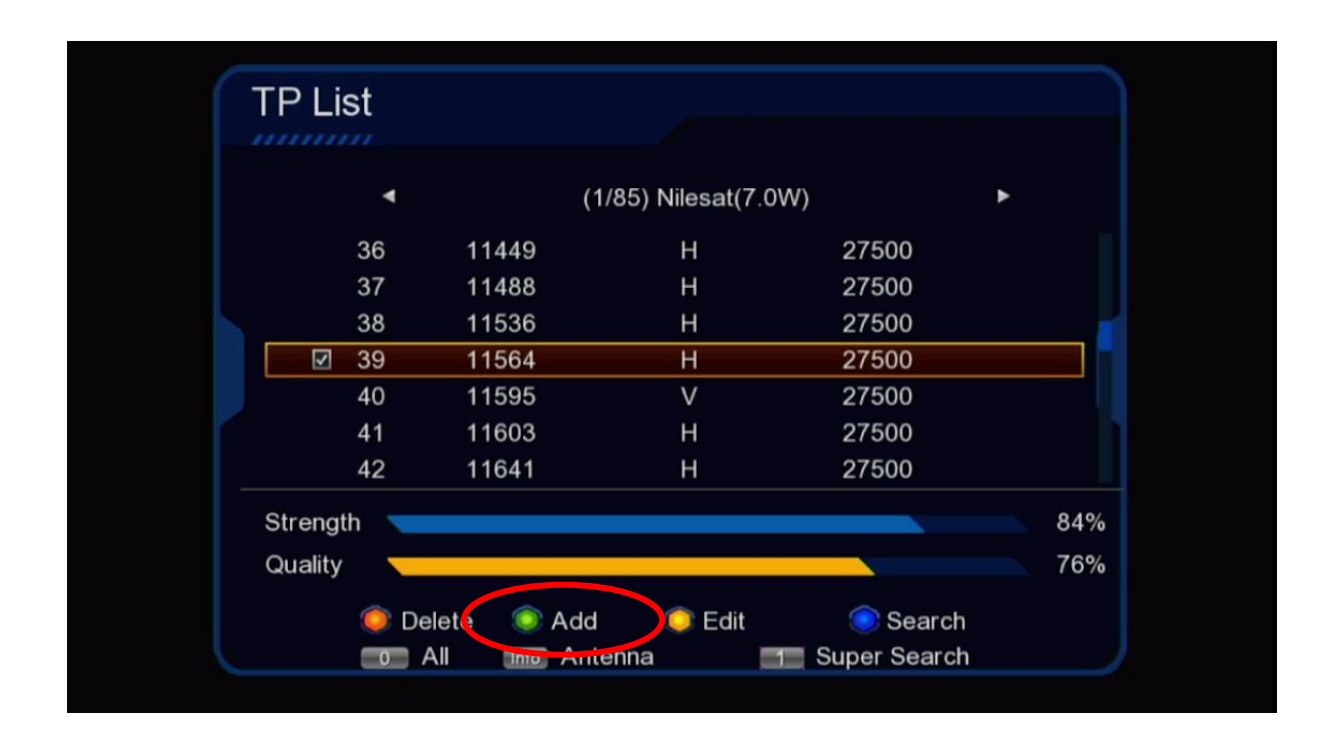

## 7) بعد اختيار التردد ، إضغط على 'Search'

|         | ۲     | (1    | 1/85) Nilesat(7.0 | W)    | •  |
|---------|-------|-------|-------------------|-------|----|
|         | 36    | 11449 | Н                 | 27500 |    |
|         | 37    | 11488 | н                 | 27500 |    |
|         | 38    | 11536 | н                 | 27500 |    |
| V       | 39    | 11564 | Н                 | 27500 |    |
|         | 40    | 11595 | V                 | 27500 |    |
|         | 41    | 11603 | н                 | 27500 |    |
|         | 42    | 11641 | н                 | 27500 |    |
| Streng  | gth 🦳 |       |                   |       | 84 |
| Ouslite | v     |       |                   |       | 76 |

# 8) إضغط على'Search' مرة أخرى

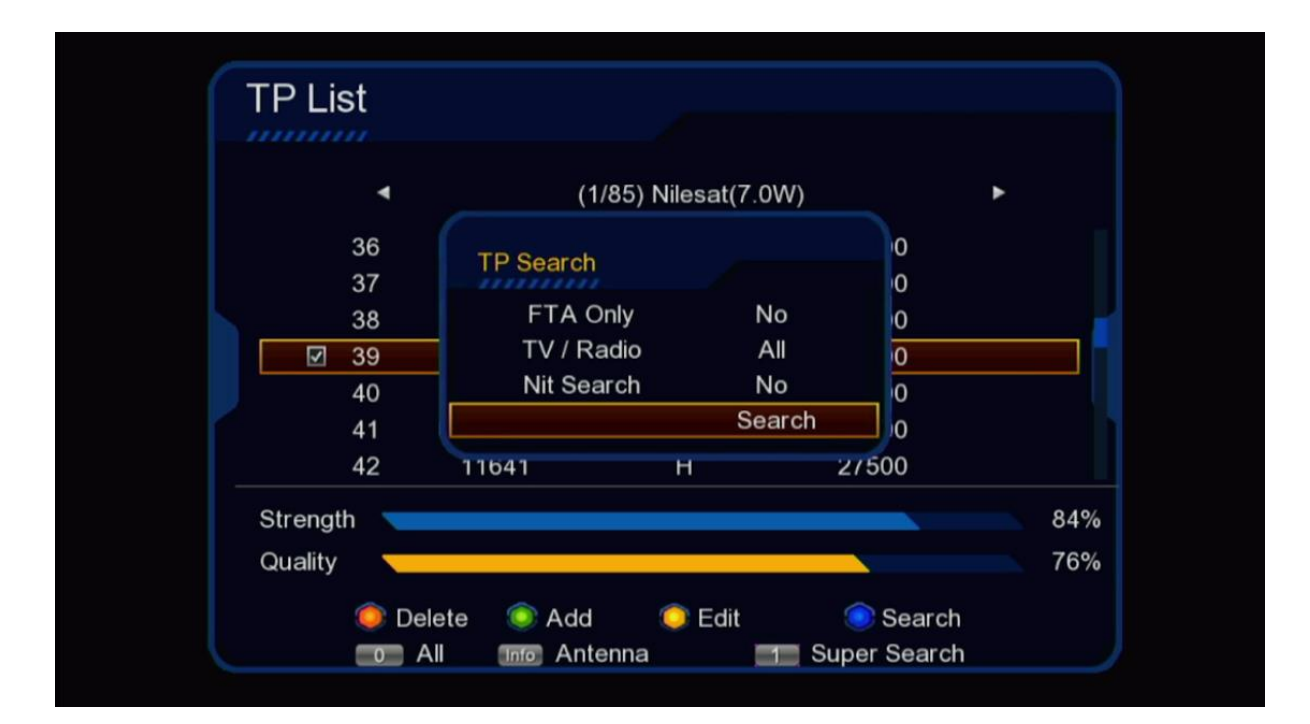

#### بدء البحت عن القنوات

| (1 / 1) | Nilesat           | (1 / 1) 11564 / H / 27500 |         |       |    |
|---------|-------------------|---------------------------|---------|-------|----|
|         | TV                |                           |         | Radio |    |
| 1       | NEW LIBYA         |                           |         |       |    |
| 2       | Huda TV           |                           |         |       |    |
| 3       | Palestine HD      |                           |         |       |    |
| 4       | Palestine EDU     |                           |         |       |    |
| 5       | Baghdad TV        |                           |         |       |    |
| 6       | Palestine Live HD |                           |         |       |    |
| Stren   | gth               | 84%                       | Quality |       | 0% |

### مبروك عليك تم إلتقاط القنوات بنجاح إضغط على OK لحفض القنوات

| (1 / 1) Nilesat                  |                                                                                                    | (1 / 1) 11564 / H / 27500 |       |     |
|----------------------------------|----------------------------------------------------------------------------------------------------|---------------------------|-------|-----|
|                                  | TV                                                                                                 | Message                   | Radio |     |
| 11<br>12<br>13<br>14<br>15<br>16 | Palestine 24<br>TRT World HD<br>Gali Kurdistan H<br>LIBYA LEBDA 1<br>ALLIBIYA TV<br>Palestine News | Do you want to save?      | Radio |     |
| Streng                           | th                                                                                                 | 84% Quality               |       | 76% |

إلى اللقاء في تدوينات أخرى